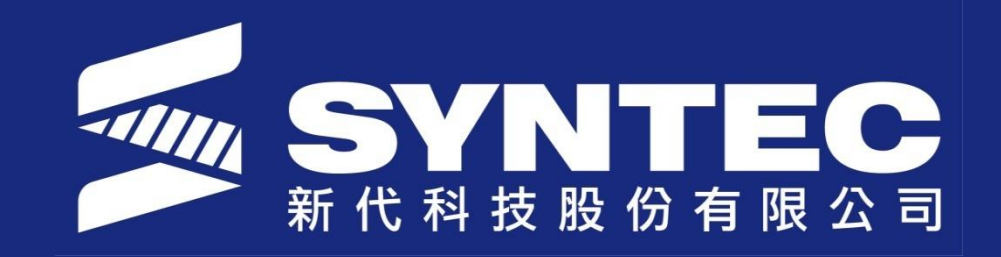

# **Introduction Update Files**

SYNTEC TECHNOLOGY CO., LTD NIRAWIT NITINUNSUPKIT SALE AND SERVICE ENGINEER

# Outline

- Install PLC and Alarm
- Install Macro
- Update Software Version

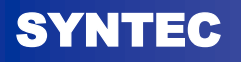

#### 1. Go to Sys. Admin

– Password is 520

|   | G54        |    |        |       | N0 L     | .1       |                     | 20            | 19/6/24  | 16:48:43 | DE    | FAULT |
|---|------------|----|--------|-------|----------|----------|---------------------|---------------|----------|----------|-------|-------|
| ) |            | M  | ac     | hir   |          |          |                     |               |          | Relati   | ve    |       |
|   | · ·        | VI | au     |       |          |          |                     |               |          | ×        |       | 0.000 |
|   |            | X  |        |       |          |          |                     | $\cap$        |          | Y<br>Y   |       | 0.000 |
|   | ·          |    |        |       |          |          | 0.0                 |               |          |          |       |       |
|   |            | Ζ  |        |       |          |          | 0.0                 | 00            | )        | Absol    | ute   |       |
|   |            |    |        |       |          |          |                     |               |          | X        |       | 0.000 |
|   |            | Y  |        |       |          |          | 0.0                 | $\mathbf{O}($ | )        | Z        |       | 0.000 |
|   |            |    |        |       |          |          |                     |               |          | Dist. 1  | ĩo Go |       |
|   | E          |    | 1.0 mr | n/min | 100 %    | C        | 1000 F              | RPM           | 100 %    | X        |       | 0.000 |
|   | _ <b>_</b> |    | 0.0 mr | n/min | (Actual) | 0        | 1000 <mark>F</mark> | RPM           | (Actual) | Y        |       | 0.000 |
|   | Run Time   | e  | 0      | : 0   | : 0      | Part Cou | nt O                | )             | T 0000   |          |       |       |
|   |            |    |        |       |          |          | •Read               | ly            | Auto     |          |       | Alarm |
|   | PLC Status |    | Di     | ag.   |          | Param.   |                     | Sys           | s. Admin |          |       |       |

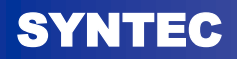

#### 2. Go to Sys. Data Manager

| G54              | NO L                                    | .1           | 2019/6/24                 | 16:49:45    | Admin                   |
|------------------|-----------------------------------------|--------------|---------------------------|-------------|-------------------------|
| Μ                | achine                                  |              |                           | Relativ     | e<br>0 000              |
| X                |                                         | 0.0          | 00                        | Z<br>Y      | 0.000<br>0.000          |
| Z                |                                         | 0.0          | 00                        | Absolu      | te                      |
| Y                |                                         | 0.0          | 00                        | X<br>Z<br>Y | 0.000<br>0.000<br>0.000 |
|                  |                                         |              |                           | Dist. To    | o Go                    |
| F                | 1.0 mm/min 100 %<br>0.0 mm/min (Actual) | S 1000 R     | RPM 100 %<br>RPM (Actual) | X<br>Z<br>Y | 0.000<br>0.000<br>0.000 |
| Run Time         | 0 : 0 : 0                               | Part Count 0 | ⊤ 0000                    |             |                         |
|                  |                                         | ●Read        | y Auto                    |             | Alarm                   |
| Install Software | Backup Sys.                             | Restore Sys. | Sys. Data<br>Manager      | Mac         | ro Manager              |

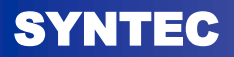

- 3. Choose Import then select
- CNC.LAD for PLC
- AlarmPLC\_C for alarm

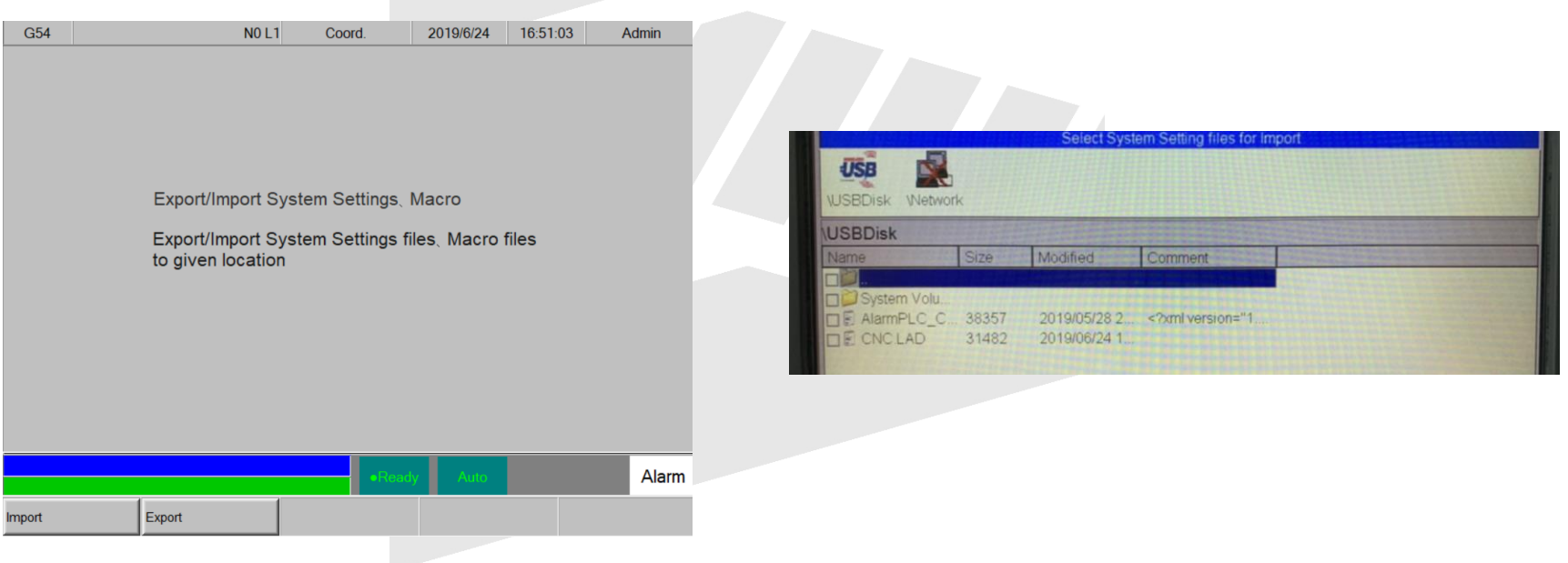

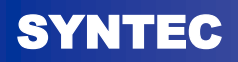

## **INSTALL MACRO**

#### 1. Go to Sys. Admin

– Password is 520

|   | G54        |     |        | N0 L     | .1        |             | 2019/6/24   | 16:48: | 43 DE    | FAULT          |
|---|------------|-----|--------|----------|-----------|-------------|-------------|--------|----------|----------------|
| ו | ۸          | la  | chin   |          |           |             |             | Re     | ative    |                |
|   |            | //a |        |          |           |             |             | X      |          | 0.000          |
| l | X          |     |        |          |           |             | $\cap \cap$ | Z<br>Y |          | 0.000<br>0.000 |
|   |            |     |        |          |           | 0.00        | 50          |        |          |                |
|   | Z          | 2   |        |          |           | 0.00        | 00          | Ab     | solute   |                |
|   |            |     |        |          |           | $\sim \sim$ | ~~          | Х      |          | 0.000          |
|   | Y          |     |        |          |           | 0.00        | JÜ          |        |          | 0.000          |
|   |            |     |        |          |           |             |             | Dis    | t. To Go | 0.000          |
|   | _          | 1 0 | mm/min | 100 %    | •         | 1000 R      | PM 100 %    | X      |          | 0.000          |
|   | F          | 0.0 | mm/min | (Actual) | S         | 1000 R      | PM (Actual) | Z<br>Y |          | 0.000<br>0.000 |
|   | Run Time   |     | 0 : 0  | : 0      | Part Cour | nt O        | ⊤ 0000      |        |          |                |
|   |            |     |        |          |           | •Ready      | y Auto      |        |          | Alarm          |
|   | PLC Status |     | Diag.  |          | Param.    |             | Sys. Admin  |        |          |                |

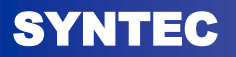

### **INSTALL MACRO**

#### 2. Go to Macro Manager

| G54              | N0 L                                    | .1           | 2019/6/24                 | 16:49:45     | Admin                   |
|------------------|-----------------------------------------|--------------|---------------------------|--------------|-------------------------|
| Μ                | achine                                  |              |                           | Relativ<br>X | e<br>0.000              |
| Х                |                                         | 0.0          | 00                        | Z<br>Y       | 0.000<br>0.000          |
| Z                |                                         | 0.0          | 00                        | Absolu       | te                      |
| Y                |                                         | 0.0          | 00                        | X<br>Z<br>Y  | 0.000<br>0.000<br>0.000 |
|                  |                                         |              |                           | Dist. To     | o Go                    |
| F                | 1.0 mm/min 100 %<br>0.0 mm/min (Actual) | S 1000 F     | RPM 100 %<br>RPM (Actual) | X<br>Z<br>Y  | 0.000<br>0.000<br>0.000 |
| Run Time         | 0 : 0 : 0                               | Part Count 0 | T 0000                    |              |                         |
|                  |                                         | ●Read        | y Auto                    |              | Alarm                   |
| Install Software | Backup Sys.                             | Restore Sys. | Sys. Data<br>Manager      | Mac          | ro Manager              |

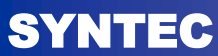

- 3. Choose Import target MACRO
- Example: T0000 is tool change MACRO

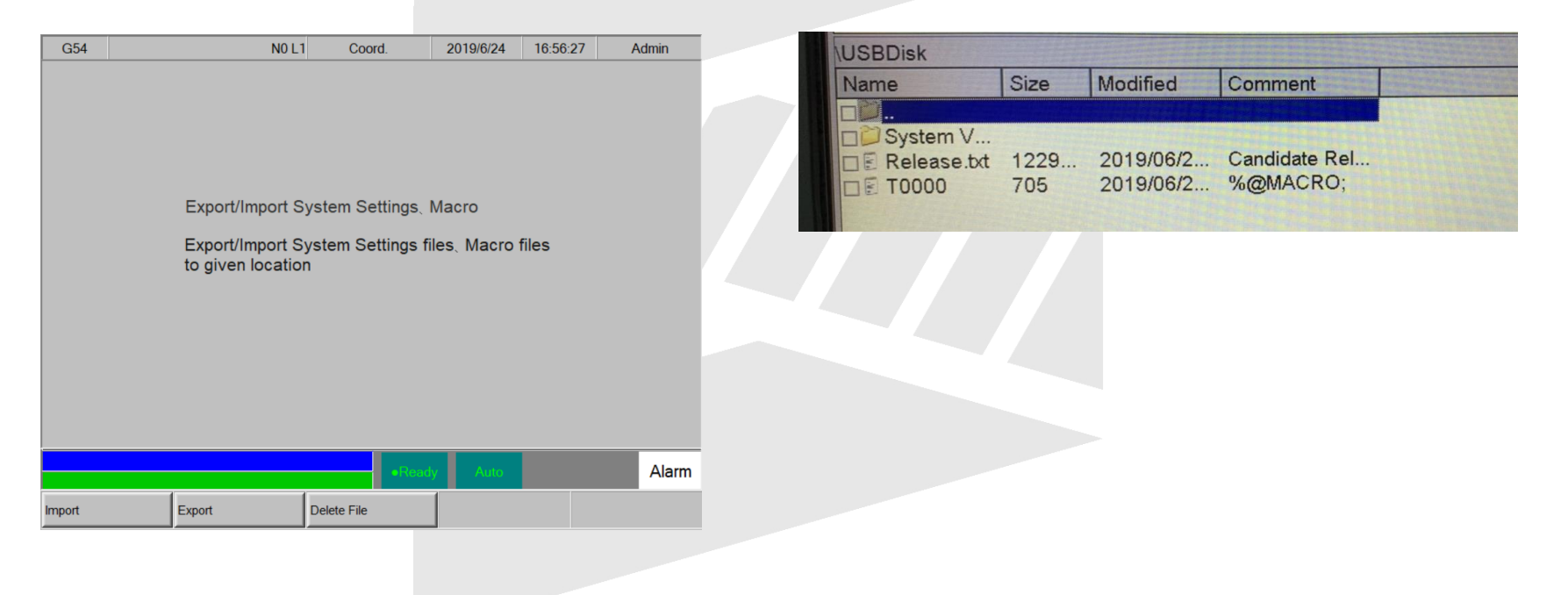

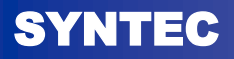

### **Update Software Version**

#### 1. Go to Sys. Admin

– Password is 520

|   | G54        | N0 L                | .1              | 2019/6/24    | 16:48:43 | DEFAULT |
|---|------------|---------------------|-----------------|--------------|----------|---------|
| , | N/         | lachine             |                 |              | Relative | •       |
|   |            |                     |                 |              | ×        | 0.000   |
|   | X          |                     | 0.0             | 00           | Y<br>Y   | 0.000   |
|   |            |                     |                 |              |          |         |
|   | – Z        |                     | 0.0             | 00           | Absolut  | e       |
|   |            |                     |                 | <u></u>      | ×        | 0.000   |
|   | Ý          |                     | 0.0             | 00           | Y        | 0.000   |
|   |            |                     |                 |              |          |         |
|   |            |                     |                 |              | Dist. To | Go      |
|   | E          | 1.0 mm/min 100 %    | <b>C</b> 1000 F | RPM 100 %    | X        | 0.000   |
|   |            | 0.0 mm/min (Actual) | <b>0</b> 1000 F | RPM (Actual) | Y        | 0.000   |
|   | Run Time   | 0 : 0 : 0           | Part Count C    | 0000 T       |          |         |
|   |            |                     | ●Read           | ly Auto      |          | Alarm   |
|   | PLC Status | Diag.               | Param.          | Sys. Admin   |          |         |

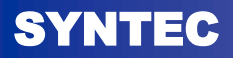

#### **Update Software Version**

#### 2. Go to Install Software

| G54              | N                  | ) L1         | 2019/6/24            | 16:49:45 | Admin      |
|------------------|--------------------|--------------|----------------------|----------|------------|
| N                | lachine            |              |                      | Relativ  | е          |
|                  |                    |              |                      | X        | 0.000      |
| X                |                    | 0            | 000                  | Y        | 0.000      |
|                  |                    |              |                      |          |            |
| Z                |                    | 0.0          | 000                  | Absolu   | te         |
|                  |                    |              |                      | Х        | 0.000      |
| Y                |                    | 0.0          | 000                  | Z        | 0.000      |
|                  |                    |              |                      | Dist. To | o Go       |
| <b>E</b>         | 1.0 mm/min 100 %   | 100          | 00 RPM 100 %         | X        | 0.000      |
| Г                | 0.0 mm/min (Actual | 100          | 00 RPM (Actual)      | Y        | 0.000      |
| Run Time         | 0 : 0 : 0          | Part Count   | 0 T 0000             |          |            |
|                  |                    | •R           | leady Auto           |          | Alarm      |
| Install Software | Backup Sys.        | Restore Sys. | Sys. Data<br>Manager | Mac      | ro Manager |

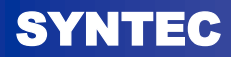

#### **Update Software Version**

- 3. Choose Import target MACRO
- Please select "Package file"

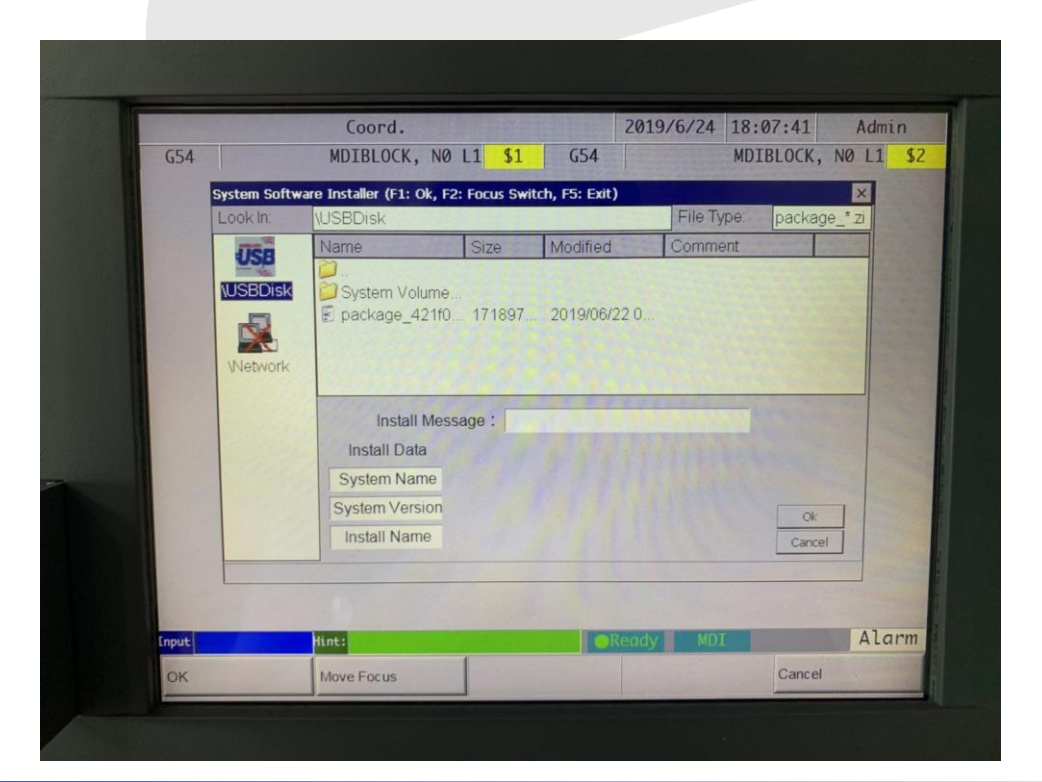

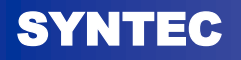

# THANKS FOR YOUR ATTENTION !

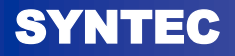